# 通貨ペアリストの変更

MATRIX TRADER

通貨ペアリストに表示される通貨ペア数を変更することができます。

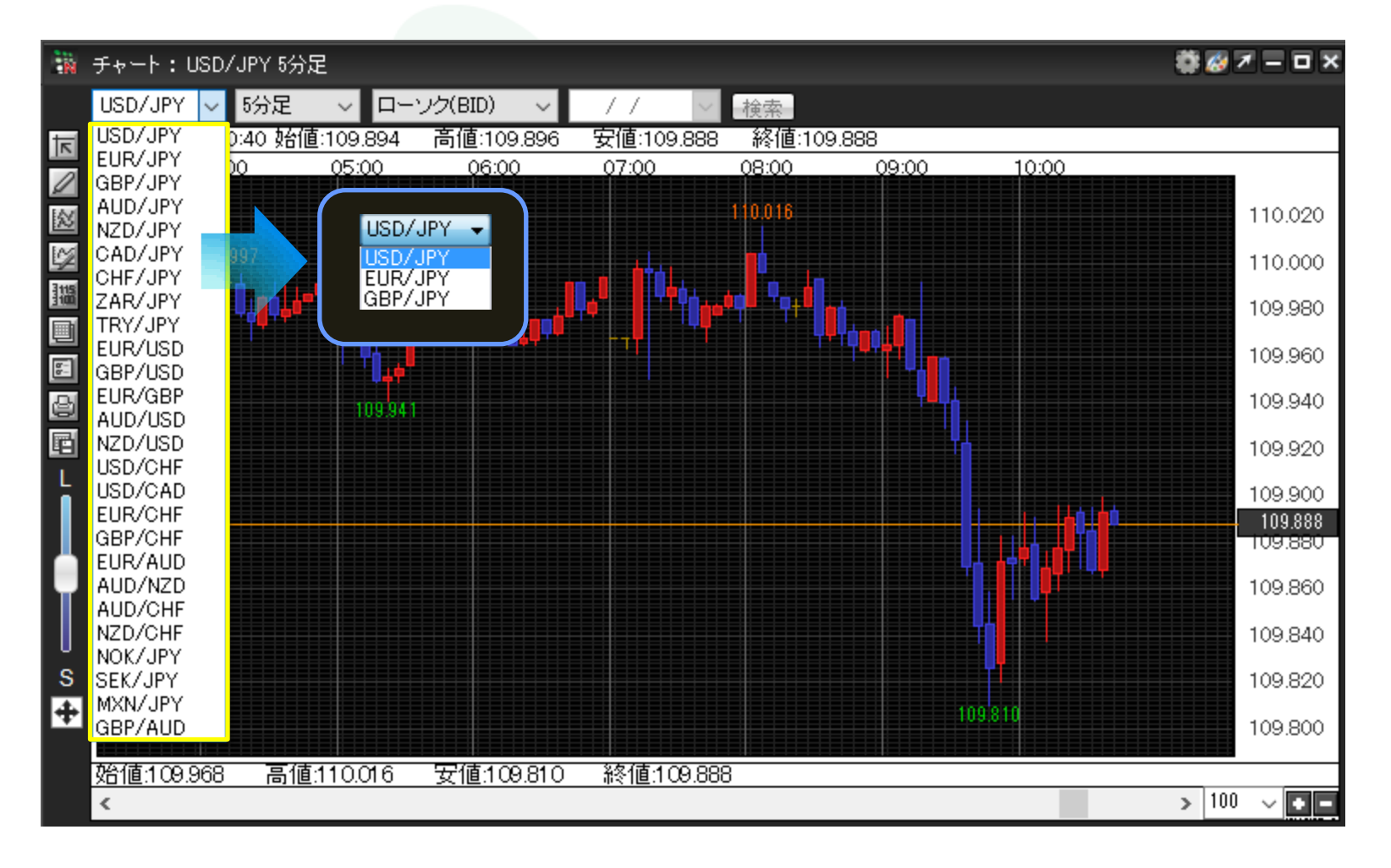

①取引画面上部メニュー【設定】→【My通貨設定】をクリックします。

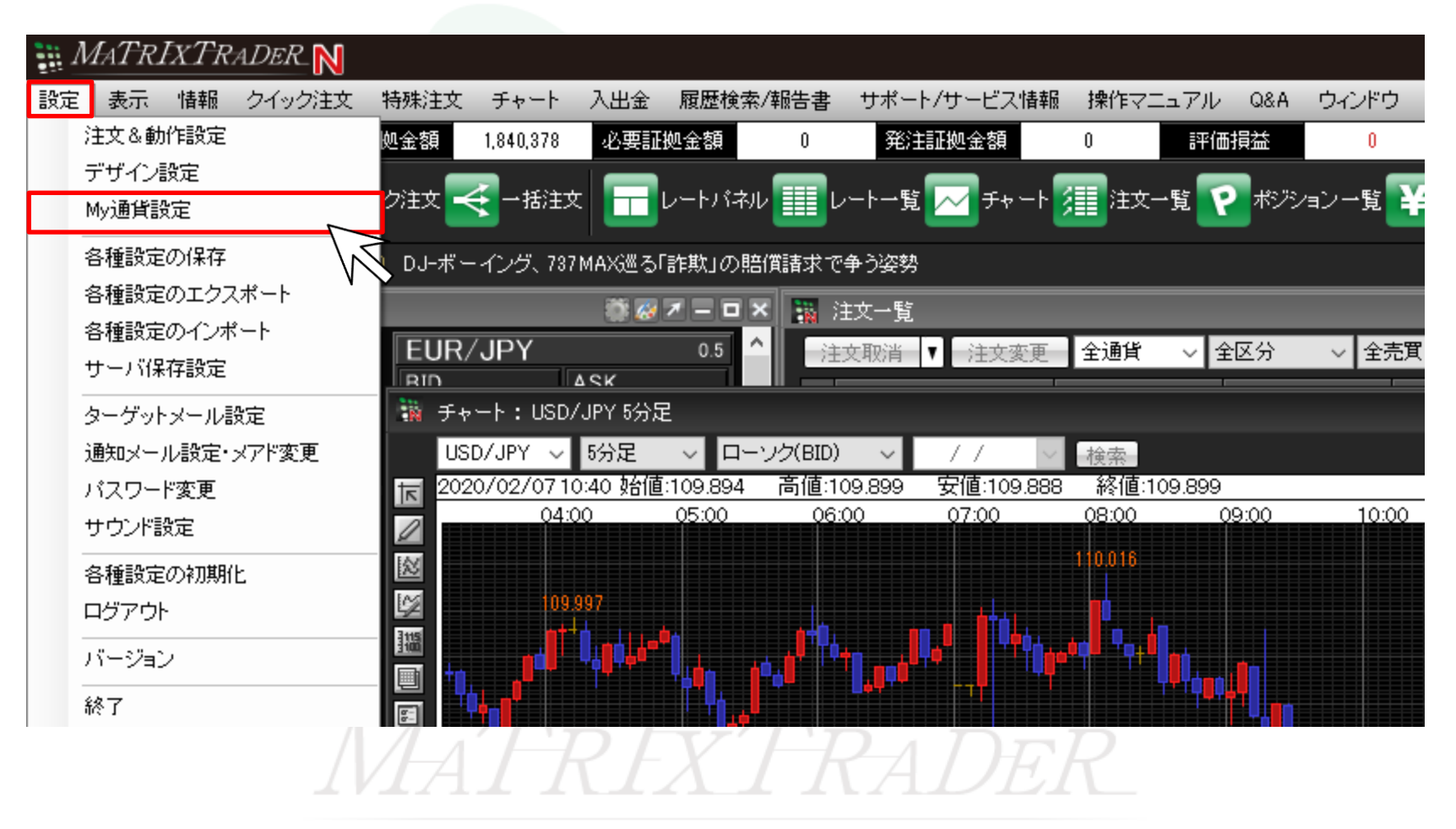

MATRIX TRADER

②【My通貨設定】画面が表示されました。

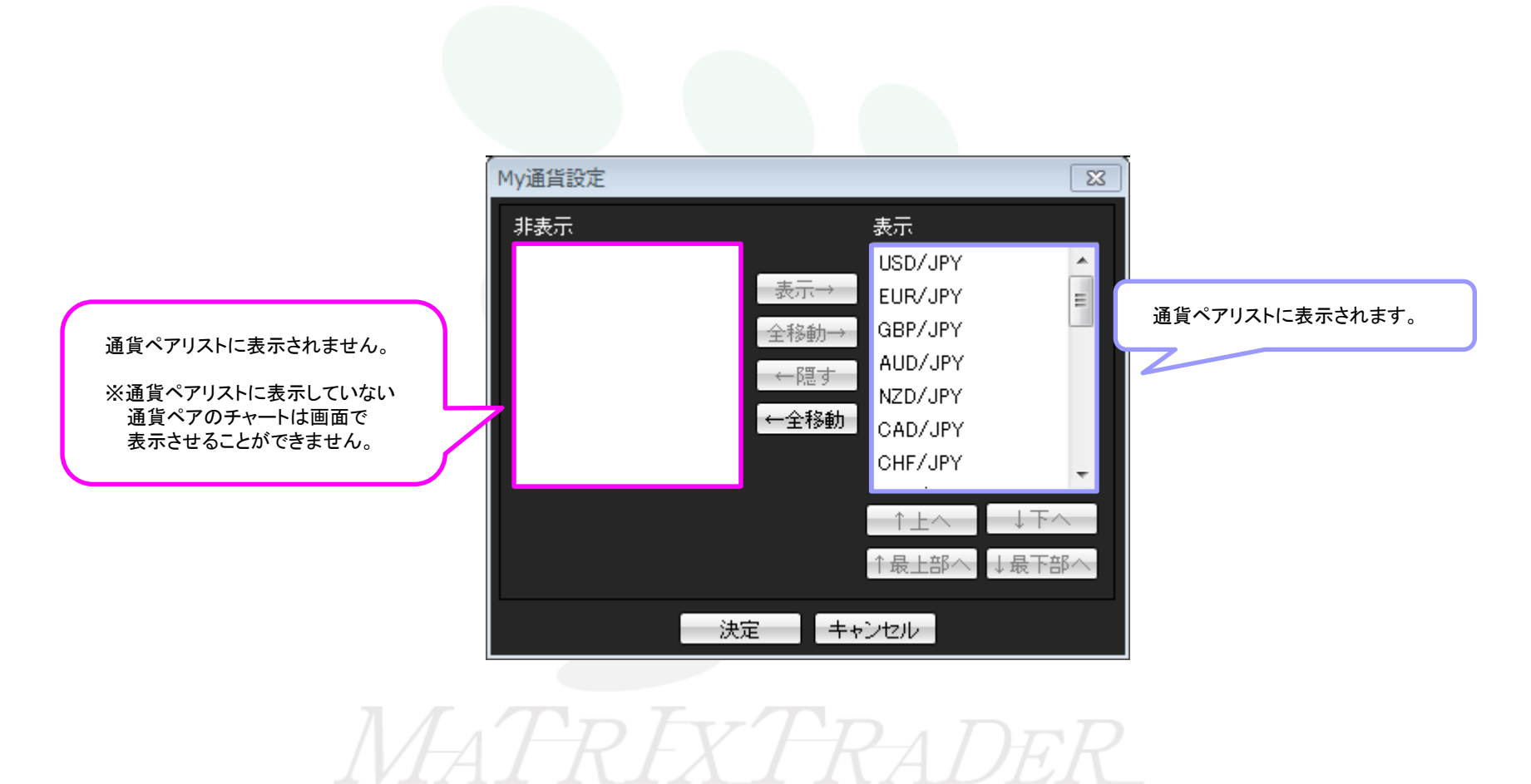

#### ■1通貨ペアを非表示枠に移動させる方法

# ①非表示にしたい通貨ペアをクリックします。 ここでは、AUD/JPYを選択します。 画面中央にある【←隠す】をクリックします。

②AUD/JPYの表示が【非表示】の枠の中に移動しました。 【決定】をクリックします。

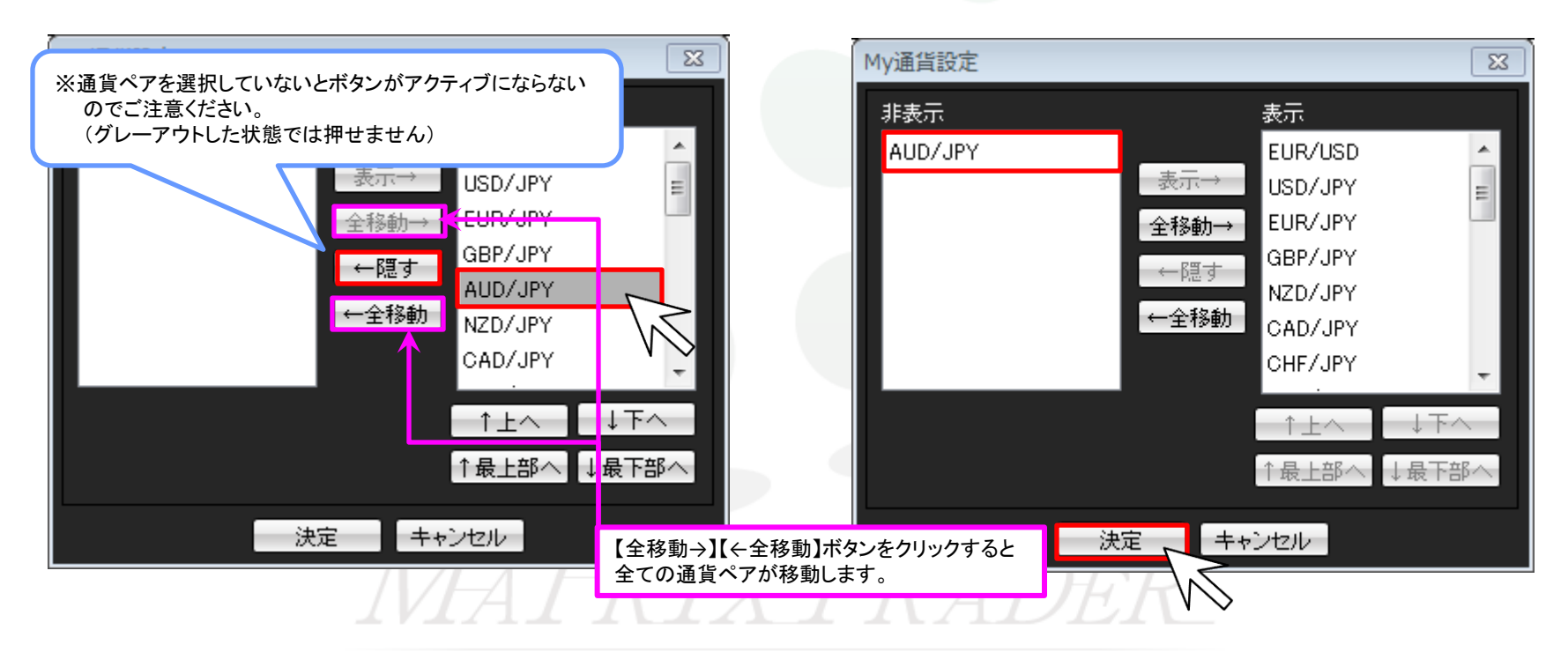

►

## ■複数の通貨ペアを一度に非表示枠に移動させる方法

①キーボードの【Ctrl(コントロール)】キーを押しながら通貨ペアをクリックすると複数の通貨ペアを選択することができます。

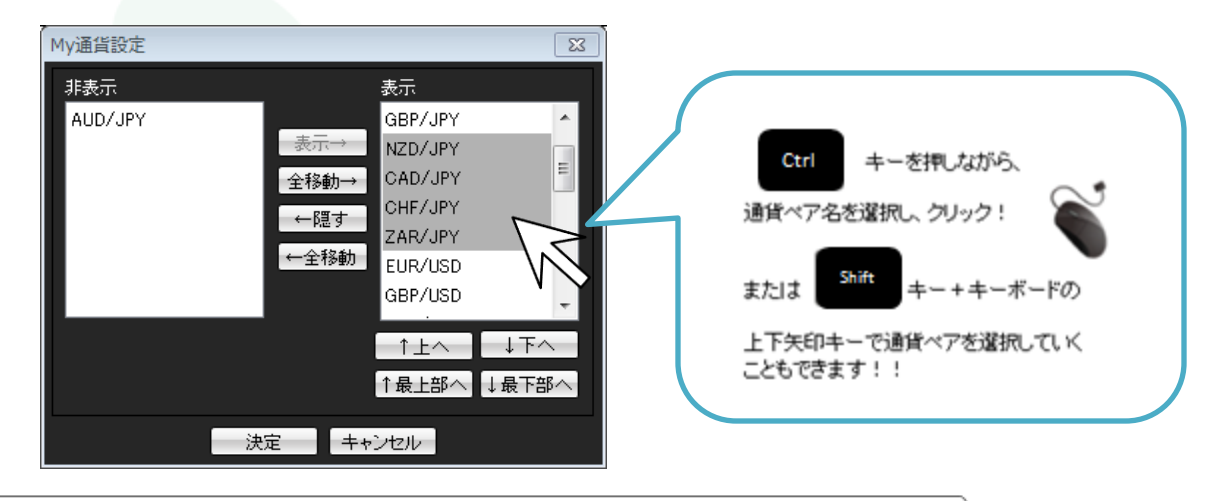

| ESC                 | F1 F2     | F3                | F4          | F5               | F6 F7           | F8           | F9                   | F10         | F11          | F12           | Print<br>Screen | Scroll<br>Lock | Pause<br>Break | 9           | Ā                |           | ]     |
|---------------------|-----------|-------------------|-------------|------------------|-----------------|--------------|----------------------|-------------|--------------|---------------|-----------------|----------------|----------------|-------------|------------------|-----------|-------|
| 半角/<br>全角<br>漢字 1 3 | a 2 5 3   | 8<br>8 <b>4</b> ∋ | 9% ×<br>5 × | & 8<br>6 8 7 4   | р<br>( ф<br>8 ф | ) よ<br>9 よ 0 | を<br>わ - 6           | F ~ ~       | <br> <br>¥ - | Back<br>space | Insert          | Home           | PgUp           | Num<br>Lock | $\left[ \right]$ | *         | _     |
| Tab                 | Q<br>te T | E<br>ب)           | R T         | ⊅ <sup>Y</sup> ん | U I             | 1            | e P t                | · .         |              | Enter         | Delete          | End            | PgDn           | 7<br>Home   | 8<br>†           | 9<br>PgUp | +     |
| Caps Lock<br>英数     | A S       |                   | F(t)        | а_н<br>≉ (≺      | L<br>           | к<br>の       | ゥ (+<br>; れ          | *: 17       | }_]<br>]&D   |               | _               |                |                | 4<br>←      | 5                | 6<br>→    |       |
|                     |           | зC                | ₹<br>v      | B N              | љ<br>М          | ]< .<br>. ね[ | >。?<br>、る!           | ・ -<br>めし、3 | , <u>^</u>   | Shift         |                 | 1              |                | 1<br>End    | 2<br>↓           | 3<br>PgDn | Enter |
| Ctrl                | Fn 📕      | Alt               | 無変換         |                  |                 | <b>変換</b>    | カタカナ<br>ひらがな<br>ローマ字 | Alt         | <b>B</b>     | )trl          | Ð               | Ļ              | Ð              | 0<br>Ins    |                  | PgDn      |       |

※キーボードの配列はご利用のパソコンメーカーや機種等によって異なります。

③3通貨ペア(USD/JPY・EUR/JPY・GBP/JPY)以外の

移動が完了すれば、画面下部にある

【決定】をクリックします。

通貨ペアの表示が【非表示】の枠の中に移動しました。

#### ②ここでは、USD/JPY・EUR/JPY・GBP/JPY以外の通貨ペアを 選択しました。画面中央【←隠す】をクリックします。

My通貨設定 23 My通貨設定 23 表示 非表示 非表示 表示 • III AUD/JPY USD/JPY AUD/JPY USD/JPY 表示→ EUR/JPY NZD/JPY = 表示→ EUR/JPY GBP/JPY CAD/JPY GBP/JPY 全移動→ 全移動→ NZD/JPY CHF/JPY ←隠す ←隠す ₩D/JPY ZAR/JPY ←全移動 ←全移動 COS/JPY EUR/USD ZAR/JPY GBP/USD ↑上へ ↓下へ ↑上へ ↓下へ ↓最下部へ ↑最上部へ ↓最下部 ↑最上部へ 決定 キャンセル キャンセル 決定

### ④通貨ペアリストの変更が完了しました。

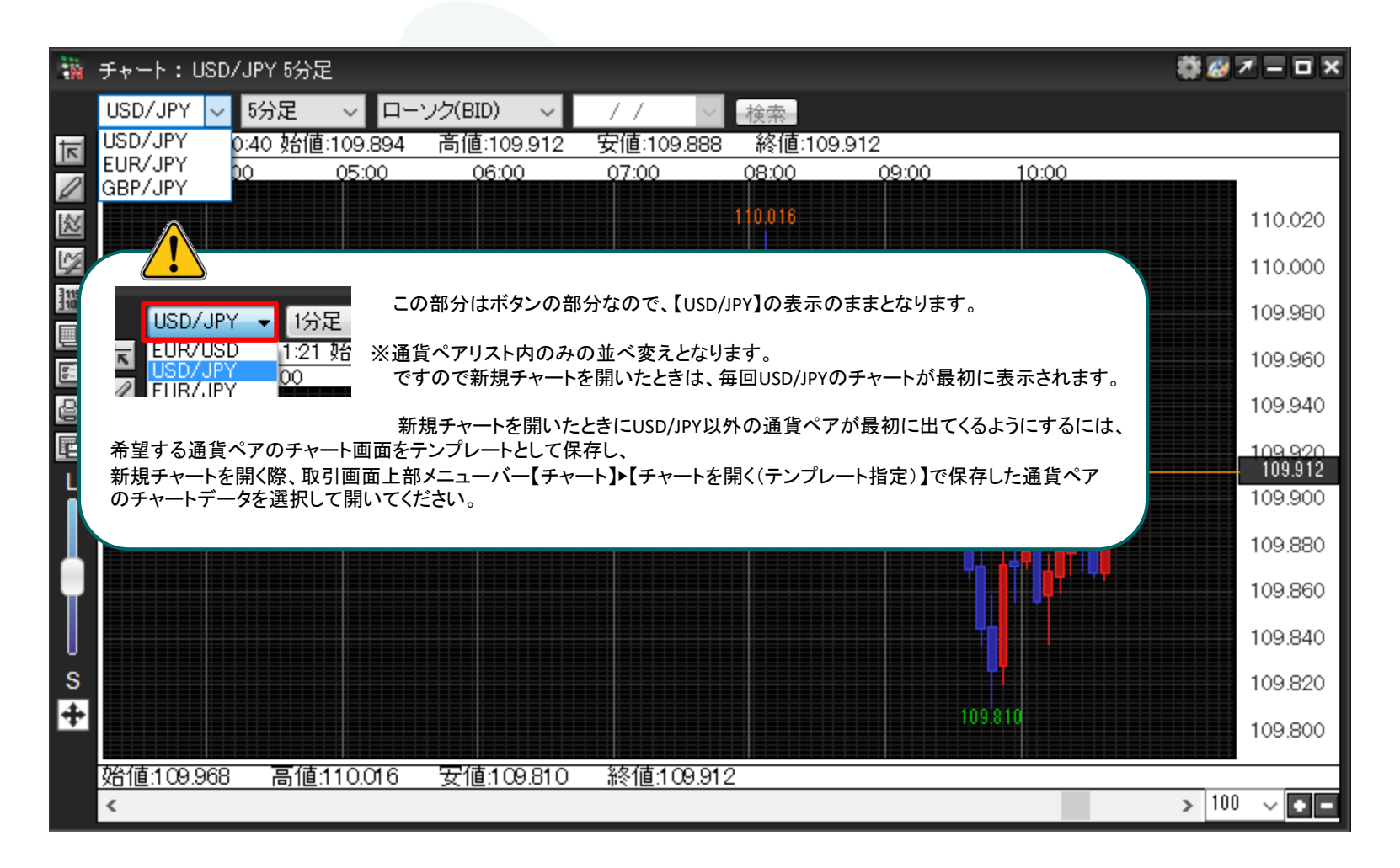